## **PORTAL E-SIGNATURE INSTRUCTIONS**

## \*\* Parents must sign into their Parent Portal on a computer before using the Parent Portal app\*\*

When logged into Portal, click Documents:

| Infinite Campus |                                                                                                    |  |
|-----------------|----------------------------------------------------------------------------------------------------|--|
| Message Center  | Message Center                                                                                        |  |
| Today           |                                                                                                    |  |
| Calendar        | Announcements Inbox                                                                                   |  |
| Documents       | District Announcement<br>Monday 01/18/2016<br>WELCOME TO THE HALL CO<br>student's current information |  |
| More            |                                                                                                    |  |

## Select the document you would like to sign:

| Message Center | Documents                           |
|----------------|-------------------------------------|
| Today          |                                     |
| Calendar       | School Year CURRENT SCHOOL YEAR     |
| Documents      |                                     |
| More           | FORM NAME WILL APPEAR HERE Created: |

Read and review document. If the document has a required field that needs to be answered, be sure to select your answer first. If the document does not require a field to be answered, skip to the next step.

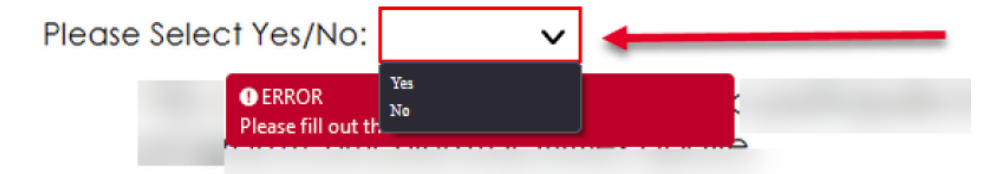

At the bottom you will find a 'Signature Page', click the red page with pen icon:

| Signature Page, page 1 of 1                                                                                          |            |  |  |  |  |
|----------------------------------------------------------------------------------------------------|------------|--|--|--|--|
| STUDENT NAME                                                                                                    | /          |  |  |  |  |
| FORM NAME WILL APPEAR HERE                                                                                           |            |  |  |  |  |
|                                                                                                    |            |  |  |  |  |
| This electronic signature, for all purposes of legal documents, is the same as a pen-and-paper signature or initial. |            |  |  |  |  |
|                                                                                                    | <b>□ N</b> |  |  |  |  |
|                                                                                                    | M          |  |  |  |  |
| Parent/Guardian Signature                                                                                            | Date       |  |  |  |  |
| DADENT NAME                                                                                                    |            |  |  |  |  |
| PARENT NAME                                                                                                    |            |  |  |  |  |
| Printed Name                                                                                                    |            |  |  |  |  |

Click 'Sign' if you accept the form and 'Decline' if you decline. You can clear your selection if you make a mistake.

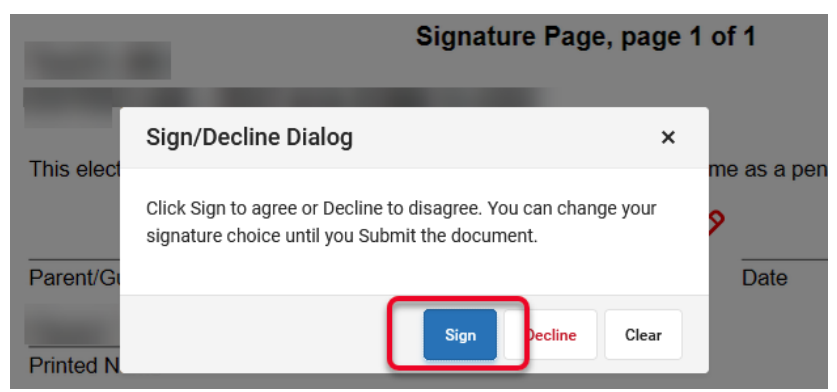

If signed, your signature and date will appear. If declined, you will see 'DECLINED' on the signature line. 'Click Submit' after making your selection \*Note - once a form has been submitted no edits can be made:

| Signature Page, p                                                 | page 1 of 1                                       |        |             |
|-------------------------------------------------------------------|---------------------------------------------------|--------|-------------|
| STUDENT NAME                                                      | -                                                 |        |             |
| FORM NAME WILL APPEAR HERE                                        |                                                   |        |             |
| This electronic signature, for all purposes of legal documents, i | is the same as a pen-and-paper signature or initi | ial.   |             |
| PARENT SIGNATURE                                                  | DATE SIGNED                                       |        |             |
| Parent/Guardian Signature                                         | Date                                              |        |             |
| PARENT NAME                                                       |                                                   | Submit | Next Action |
| Printed Name                                                      |                                                   |        |             |

Documents

| School Year CURRENT SCHOOL YEAR                              |                  |
|--------------------------------------------------------------|------------------|
| Portal                                                       |                  |
| FORM NAME WILL APPEAR HERE       Created:       - Submitted: | SIGNED & PENDING |

Repeat these steps for all forms that require a signature.

If you have multiple children, you can toggle between them in the upper right hand corner and select their name.

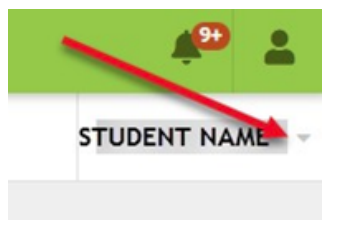